# คู่มือการอบรม คอร์สพิชิต TOEIC 1 (รุ่นที่ 7)

20 ธ.ค. 64 - 3 ก.พ. 65

б

## สารบัญ

#### หน้า 1

การใช้งานระบบ SDU Online Course

#### หน้า 2

รายละเอียดหน้าคอร์สอบรม

#### หน้า 3

เงื่อนไขการอบรม คอร์ส "พิชิต TOEIC 1"

**หน้า 4** บริการและความช่วยเหลือเบื้องต้น

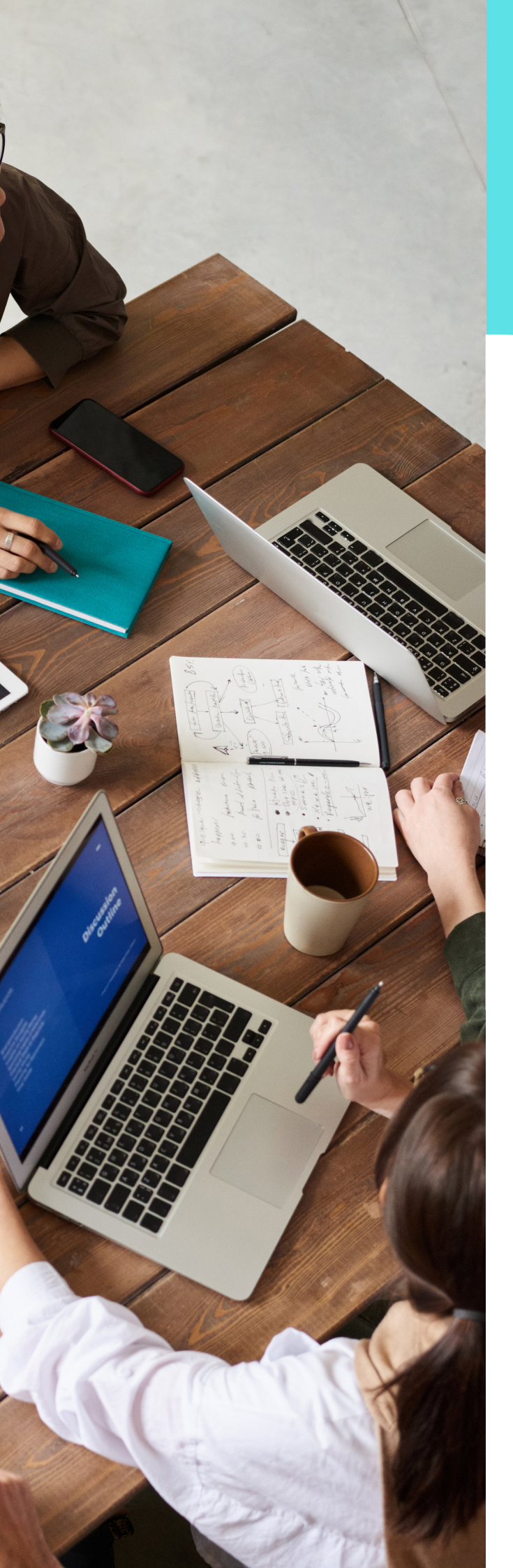

### การใช้งานระบบ SDU Online Course

การอบรมภาษาอังกฤษคอร์ส "พิชิต TOEIC 1" เป็นการอบรมภาษาอังกฤษออนไลน์ผ่านช่อง ทางของมหาวิทยาลัยสวนดุสิต (SDU Online Course) รับชมบทเรียนออนไลน์แบบ Video on demand ตั้งแต่วันที่ 20 ธันวาคม 2564 ถึง 3 กุมภาพันธ์ 2565 มีขั้นตอนการเข้าระบบดังกล่าว ดังนี้

เปิด Web Browser (แนะนำให้ใช้ Google Chrome เนื่องจากมีความเสถียรสูง)

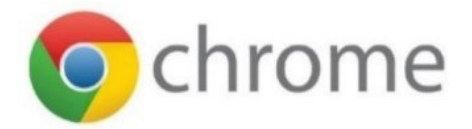

พิมพ์ URL ที่แถบค้นหา website โดยพิมพ์ https://onlinecourse.dusit.ac.th เพื่อเข้าใช้งานระบบ SDU Online Course

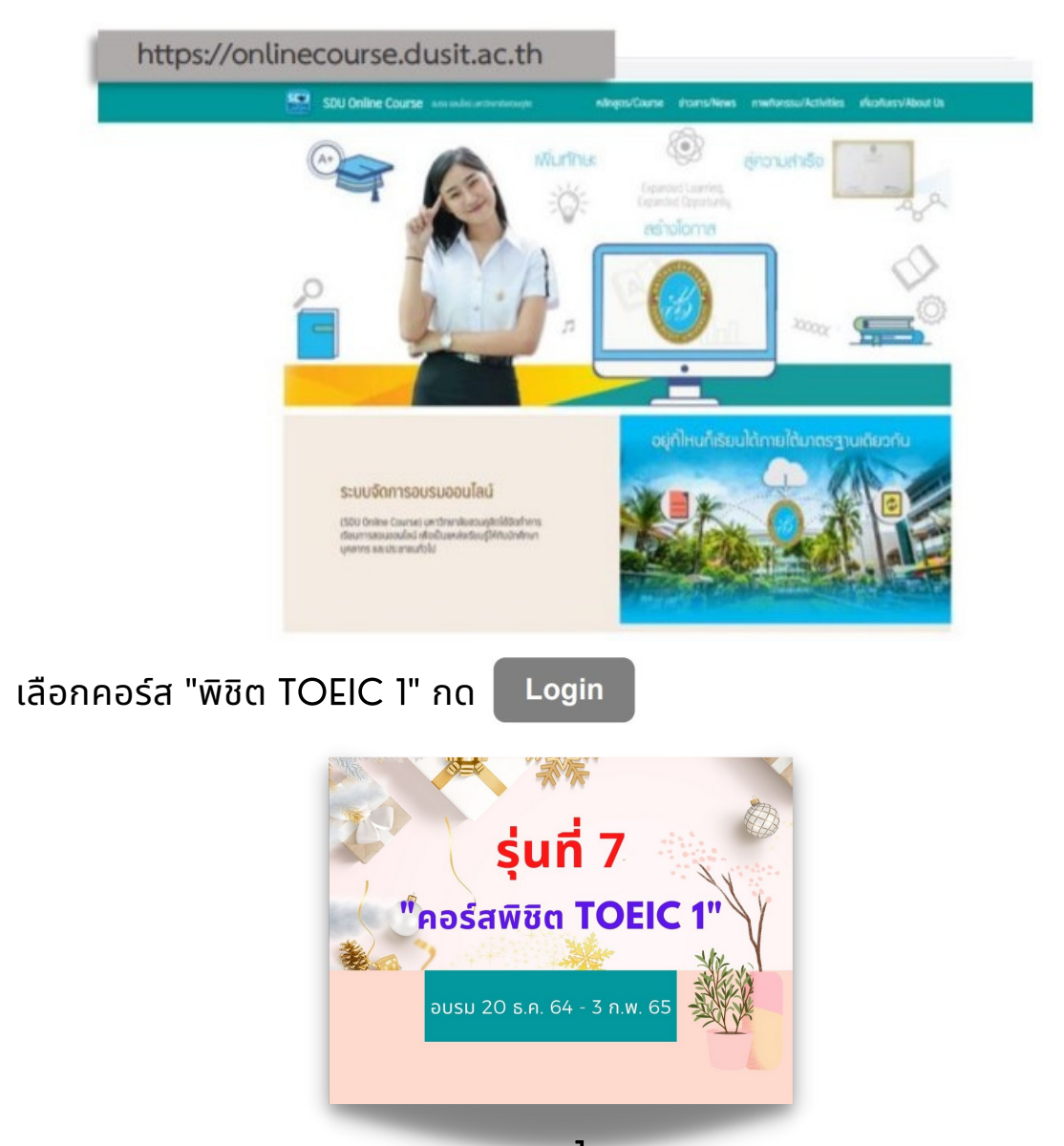

2

3

กรอก Username และ Password <mark>รหัสเดียวกับการใช้งานระบบ IT ของมหาวิทยาลัย</mark> สวนดุสิต เช่น

Username : บ ตามด้วยรหัสนักศึกษา 13 หลัก เช่น "บ64xxxxxxxxx"

Password : หากใช้ วัน เดือน ปี พ.ศ. เกิด 8 หลัก เช่น เกิดวันที่ 20 ธันวาคม 2545 พิมพ์ "20122545"

หากผู้ใช้งานทำการเปลี่ยนแปลงรหัสผ่าน (password) ให้ใช้รหัสผ่านที่เปลี่ยนแปลงครั้งล่าสุด

จากนั้นกด Login → เพื่อเข้าอบรมภาษาอังกฤษคอร์ส "พิชิต TOEIC 1" ตามวันเวลา ที่กำหนด

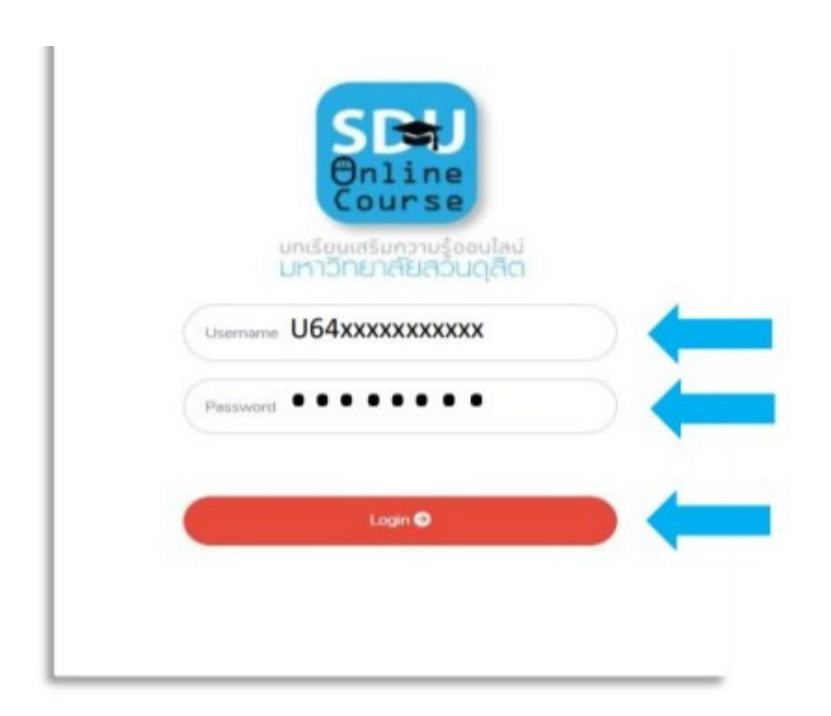

#### **รายละเอียดของหน้าเพจคอร์สอบรม** รายละเอียด ดังนี้

- 1. รายละเอียดการอบรมภาษาอังกฤษคอร์ส "พิชิต TOEIC 1"
- เมนูดาวน์โหลดเอกสาร (PDF) เช่น คู่มือการอบรมออนไลน์คอร์ส "พิชิต TOEIC 1" คู่มือการใช้งานโปรแกรมการเรียนภาษาอังกฤษมัลติมีเดีย ชุด English Discoveries Online และ Information card
- 3. เมนูเงื่อนไขการอบรมคอร์ส "พิชิต TOEIC 1"
- 4. ไลน์ Open Chat "พิชิต TOEIC 1" เพื่อติดตามข่าวสารต่าง ๆ (สแกน QR Code)
- 5. เมนู "รหัสประจำตัวผู้ใช้งาน" เพื่อตรวจสอบชื่อผู้ใช้งานระบบออนไลน์
- 6. เมนู "บทเรียนออนไลน์" เพื่อเข้าเรียนหรือชมซ้ำ
- 7. เมนู "การเรียนเข้าใช้งาน/ชั่วโมง" เพื่อตรวจสอบชั่วโมงการอบรมรวม
- 8. ช่องทางการติดต่อสถาบันภาษา ศิลปะและวัฒนธรรม
- 9. เมื่อสิ้นสุดการเข้าเรียน กด Logout หรือที่หน้าเพจด้านบนขวามือ เพื่อออกจากระบบ ทุกครั้ง มิฉะนั้นระบบจะไม่บันทึกเวลา

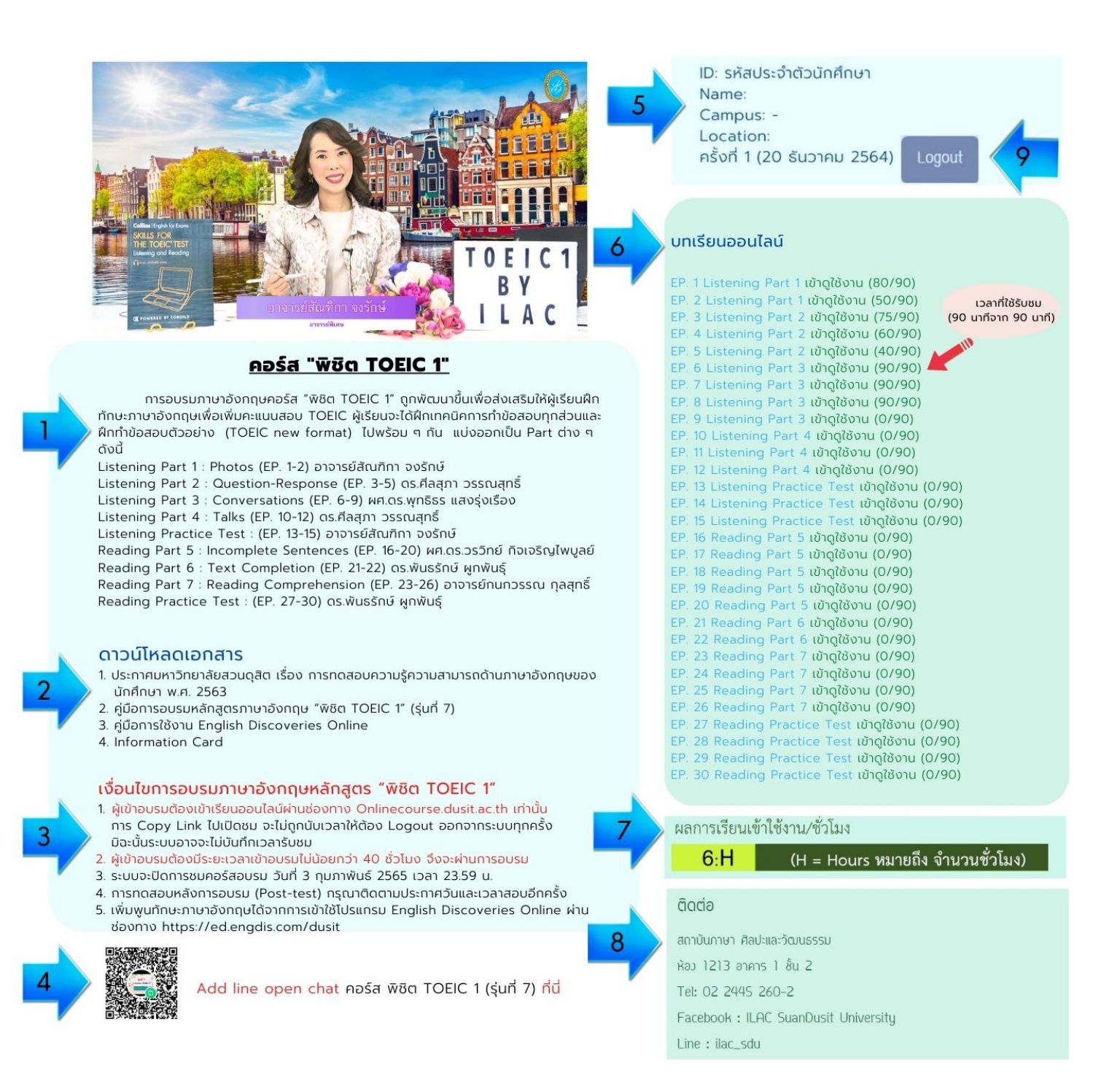

#### เงื่อนไขการอบรม คอร์ส "พิชิต TOEIC 1"

- ผู้เข้าอบรมต้องเข้าเรียนออนไลน์ผ่านช่องทาง Onlinecourse.dusit.ac.th เท่านั้น การ Copy Link ไปเปิดชมที่ช่องทางอื่น จะทำให้ระบบไม่บันทึกเวลาและต้อง Logout ออกจากระบบทุกครั้ง มิฉะนั้น ระบบอาจจะไม่บันทึกเวลารับชม
- 2. ผู้เข้าอบรมต้องมีระยะเวลาเข้าอบรมไม่น้อยกว่า 40 ชั่วโมง (จาก 45 ชั่วโมง) จึงจะผ่านการอบรม
- 3. ผู้เข้าอบรมสามารถรับชมบทเรียนออนไลน์ในระหว่างวันที่ 20 ธันวาคม 64 ถึง 3 กุมภาพันธ์ 65
- 4. คอร์สอบรมสิ้นสุดในวันที่ 3 กุมภาพันธ์ 2565 ผู้ผ่านการอบรมที่ต้องการรับวุฒิบัตรการอบรม (e-certificate) กรุณาตอบแบบประเมินการอบรม ภายในวันที่ 20 กุมภาพันธ์ 2565
- 5. การเข้าทดสอบหลังการอบรม (Post-test) กรุณาติดตามประกาศวันและเวลาสอบอีกครั้ง
- 6. สถาบันภาษา ศิลปะและวัฒนธรรม จะยึดข้อมูลด้านเวลาการอบรมจากสำนักวิทยบริการและ เทคโนโลยีสารสนเทศเท่านั้น

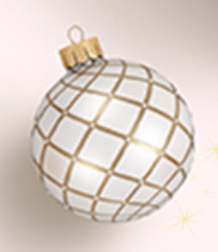

## <mark>สถาบันภาษา ศิล</mark>ปะและวัฒนธรรม มหาวิทยาลัยสวนดุสิต โทรศัพท์ : 02 244-5260-2

Line ID. : ilac\_sdu

Website : https://ilac.dusit.ac.th

Facebook : ILAC SuanDusit University

Youtube : ILAC SuanDusit University